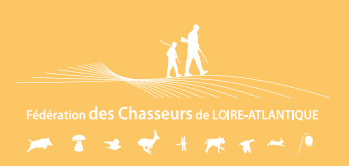

## TRANSFORMER VOTRE VALIDATION DÉPARTEMENTALE EN NATIONALE

AVANT VOTRE COMMANDE

Allez sur le site de validation du permis de chasser

## **Connectez-vous avec vos identifiants**

Cliquez en bas à droite sur le bouton

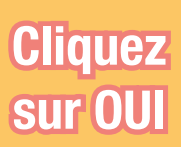

Changement de site Vous allez être redirigé sur votre espace adhérent. Voulez-vous continuer s

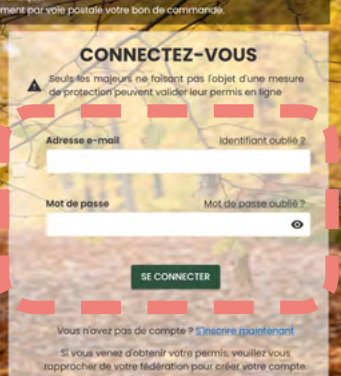

SUBLE SITE DE VALIDATION DU PERMIS DE CHASSER FEDERATION DEPARTEMENTALE DES CHASSEURS DE

## HISTORIQUE & COMPLÉMENT

VALIDATION POUR UN TIERS

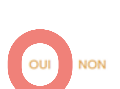

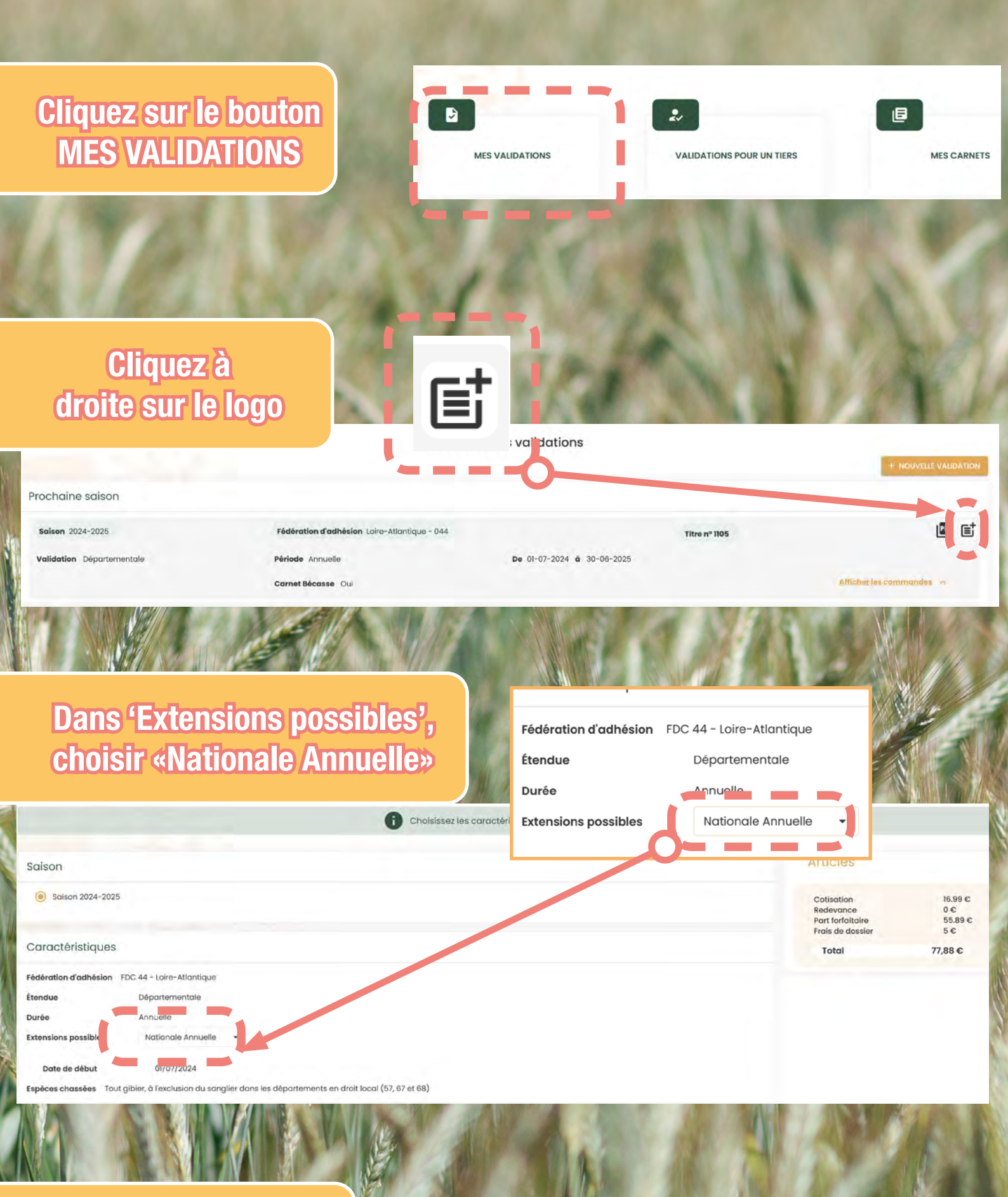

En bas à droite, cliquer sur Poursuivre et suivez les indications

## POURSUIVRE